## CRA My Account 만드는 법 안내해드립니다.

## 1. 아래의 웹사이트로 들어가주세요.

https://www.canada.ca/en/revenue-agency/services/e-services/e-services-individuals/accountindividuals.html

My Account for Individuals - Canada.ca

New — BC Services Card holders can now log into My Account. My Account is a secure portal that lets you view your personal income tax and benefit information and manage your tax affairs online. Log in or register with the same sign-in information you use for other online services (for example ...

www.canada.ca

# **2. CRA Register** 클릭해주세요.

| Option 2 - Using a CRA user ID and | d password    |              |
|------------------------------------|---------------|--------------|
| Log in with your CRA user ID       | and password, | or register. |
|                                    |               |              |
|                                    | CRA login     | CRA register |
|                                    |               |              |

3. Validate your identity - Social Insurance Number 가 나옵니다. 신넘버를 넣어주세요.

## 4. 아래와 같은 화면이

# 나옵니다.

| Social insurance numb                                         | er (SIN) entered.                                                                                       |
|---------------------------------------------------------------|----------------------------------------------------------------------------------------------------|
| If this is not your SIN,                                      | return to the previous page.                                                                            |
| If you live outside Can Postal code or ZIP co                 | ada or the United States, you must enter <u>different information</u> .<br>Inde (required)              |
| Date of birth (requir<br>01 • January<br>Tax information - am | ed)<br>T<br>T<br>Dount entered on line 101 of your 2018 return - enter dollars only (required) <b>9</b> |
| \$                                                            | .00                                                                                                    |
| For more information o                                        | on how your privacy is protected, refer to our <u>Personal Information Collection Statement</u> .       |

Postal Code 와 Date of Birth 를 넣어주시고, 마지막 Tax Information 의 경우 2019 년 T1 에서 확인가능하십니다.

2019 년 세금신고후 저희가 보내드린 T1 을 보시면 세번째 페이지 제일 첫번째 나오는 Step 2 - Total Income, Employment Income 101 을 넣어주시면 됩니다.

# 5. 모든 정보를 맞게 넣으시고, Next 를 누르시면 아래와 같은 화면이 나옵니다. Next 를 눌러주세요.

## **CRA** security code notification

As a security measure we will mail your CRA security code to the address you have on record with the CRA. You should receive it within 5-10 days. If you are blind or partially sighted, you can ask to receive your personal correspondence from the CRA in an <u>alternate format</u>.

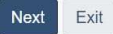

Screen ID: AMS.30

# 6. Postal Code 를 다시 확인해달라는 내용입니다. 확인해주시고 맞으시면, I confirm that XXX XXX is my current postal code 를 클릭해주시고 Next 를 클릭해주세요.

## Verification—current postal code or ZIP code

Once you have completed this process you should receive your CRA security code by mail within 5-10 days. We will mail it to the address we have on file for you.

If you are blind or partially sighted, you can ask to receive your personal correspondence from the CRA in an <u>alternate format</u>. For more information, call **1-800-959-8281**.

- I confirm that is my current postal code or ZIP code.
- No, this is not my current postal code or ZIP code.

For more information on how your privacy is protected, refer to our Personal Information Collection Statement.

| 1.5 |       |   |    |
|-----|-------|---|----|
| - 4 |       | v | т. |
|     | <br>0 |   |    |

Screen ID: AMS.13

## 7. Create - CRA User ID and Password 라고 나옵니다.

원하시는 아이디와 비밀번호를 만들어주시고, Next 를 눌러주세요.

## 8. Create—security questions and answers 라고 나옵니다.

5 개의 질문을 선택하시고, 답을 적어주세요. 이때 답이 중복되면 안되니 각 질문에 다른 답을 해주셔야 합니다.

나중을 위해 적어두시는게 Question 과 answers 를 따로 적어두시는게 좋습니다. 다 하시면 Next 를 클릭하여 주세요.

## 9. Review—security questions and answers 라고 나옵니다.

Security Questions 와 answer 를 리뷰해주시고, 수정하실게 없으면 Next 를 눌러주세요.

## 10. Terms and conditions of use.

비밀번호를 넣어주시고, I agree 를 눌러주세요.

## 11. 아래와 같은 화면이 나오면 Next 를 누릅니다.

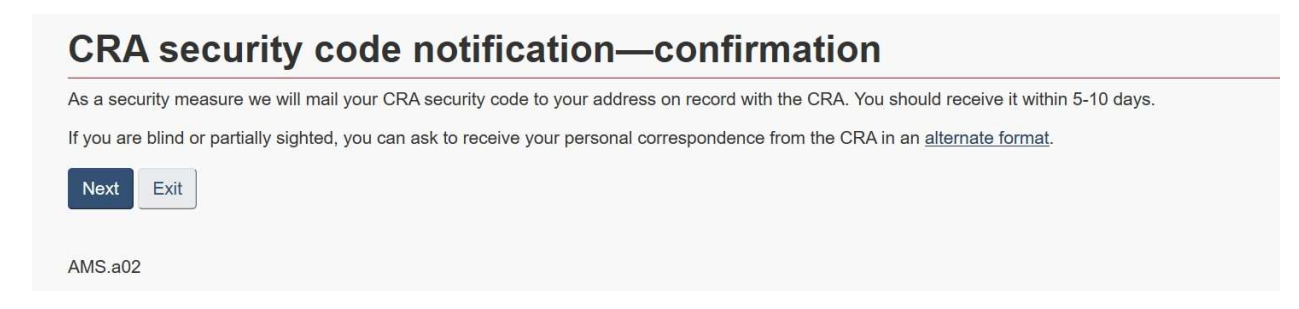

12. 다시 I agree 를 눌러주세요.

**13. Overview CRA 화면이 나오며 CRA 어카운트가 만들어졌습니다**. 현재는 Limited Access 만 있고, Full Access 는 CRA 에서 Access Code 를 받으셔야 합니다.

CRA 에서 우편으로 Access code 를 받으시면 다시 CRA My Account 웹사이트 방문 후 로그인 하셔서 아래의 화면에 CRA Security code 를 눌러주시고, 입력하시면 됩니다. 로그인 하시면 바로 보이는 화면입니다.